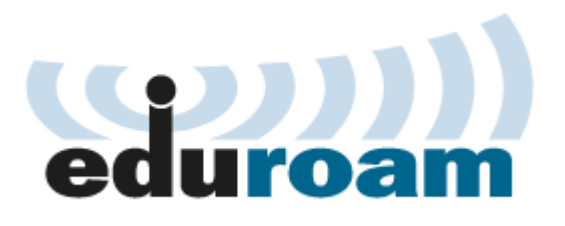

## How to connect to eduroam WiFi network?

- If you want to connect a **device with Android OS**:
  - if you tried to connect before, please remove/forget eduroam in WiFi settings
  - download **geteduroam** application from Android Play store, choose configuration file of Technical university in Zvolen
  - install configuration file with your network credentials. Insert it as UIS\_login@tuzvo.sk and corresponding University Information System (UIS, is.tuzvo.sk) password
  - after authentication, your device is ready to connect
- If you want to connect a **device with Apple iOS**:
  - download installation file from **cat.eduoram.org** for Technical university in Zvolen, install a profile by accessing Settings
  - enter username/password with your network credentials. Insert it as UIS\_login@tuzvo.sk and corresponding University Information System (UIS, is.tuzvo.sk) password
  - after authentication, your device is ready to connect